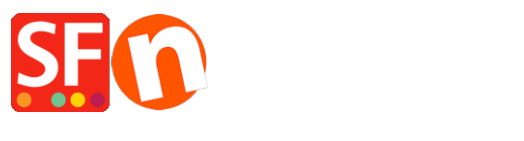

<u>Knowledge base</u> > <u>Getting Started</u> > <u>Where do I enter my Shop Terms and Returns Policy</u>?

## Where do I enter my Shop Terms and Returns Policy?

Merliza N. - 2021-03-01 - Getting Started

Your website should link to your Terms and conditions and Refunds policy from the navigation so that your customers will know what to expect for order fulfillment, delivery times and returns policy. You can even add the Terms and Returns policy links to the custom footer navigation.

## Enable the Terms page

1. Open your shop in ShopFactory

2. At the left-tree menu, select the default TERMS page under Navigation 1 and click on EDIT PAGE

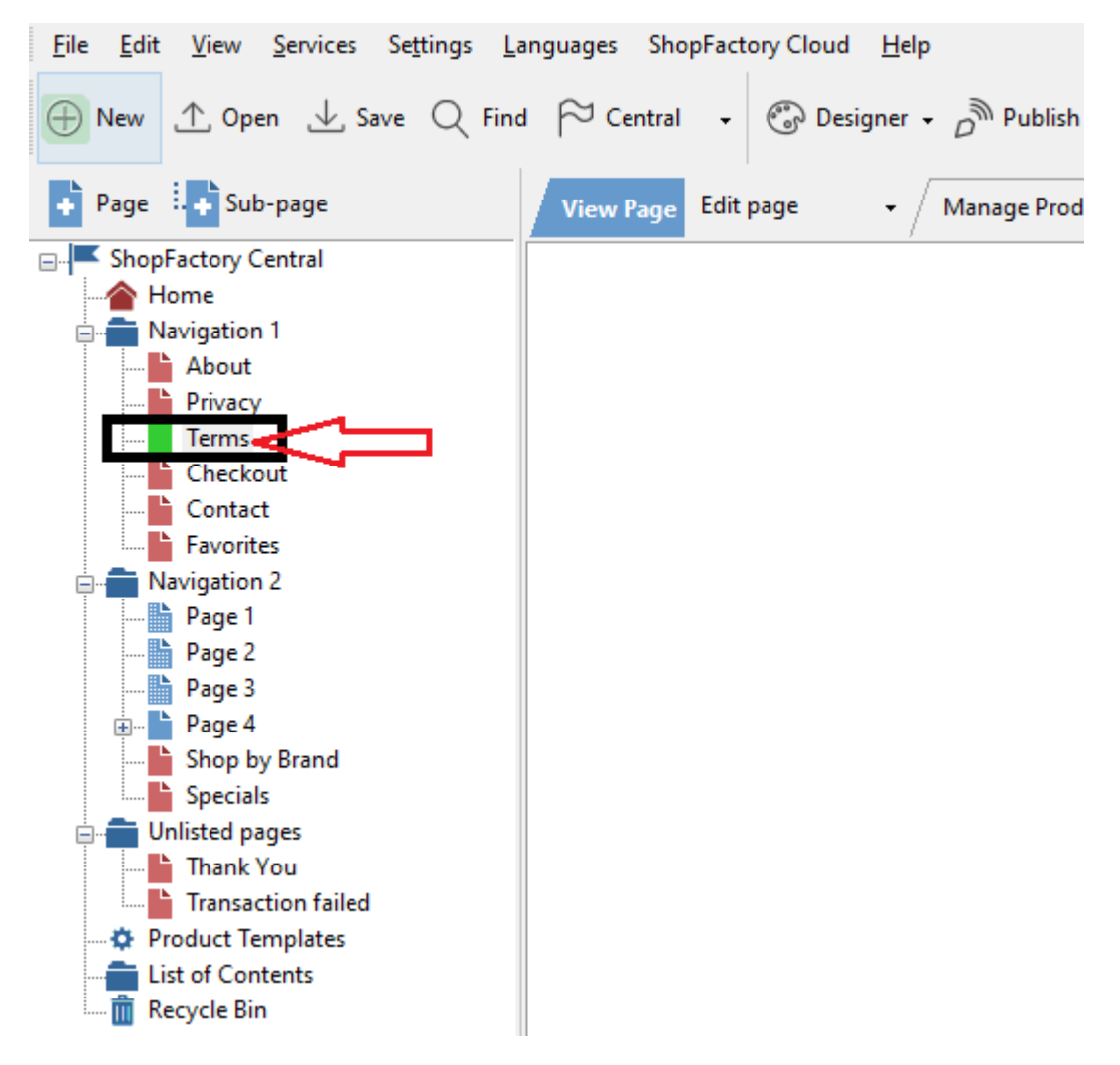

3. Add your shop terms & conditions, delivery times, returns policy -> then click *Finish*.

| <u>File Edit View Services Settings</u>                                                                                                    | Languages ShopFactory Cloud Help |                                                               |                                                |                                  |                                                   |                           |            |              |
|----------------------------------------------------------------------------------------------------|----------------------------------|---------------------------------------------------------------|------------------------------------------------|----------------------------------|---------------------------------------------------|---------------------------|------------|--------------|
| $\oplus$ New $	riangle$ Open $	riangle$ Save $	ilde{Q}$ Fin                                                                                                    | nd 🏳 Central 🔹 💮 Designer 🗸      | Publish 🔹 💩 Preview 🕞                                         | $\odot$ $\odot$ $\odot$                        |                                  |                                                   |                           |            |              |
| Default -                                                                                                    | Name in Navigation               | Page visible                                                  | e                                              |                                  |                                                   | Descertion                | Tinink     |              |
|                                                                                                    | Terms                            |                                                               | Page content                                   | Introduction                     | Custom Contents                                   | Properties                | Finish     |              |
| LOREM IPSUM IS SIMPLY DUMMY<br>TEXT OF THE PRINTING INDUSTRY                                                                                                    | Tarma Daluma Daliau              |                                                               |                                                |                                  |                                                   | File name                 | terms.html | Page ID: D-5 |
| The is a special report                                                                                                    | Terms Returns Policy             | Select the                                                    | 'Returns Pol                                   | icy' tab t                       | o add relevan                                     | tinformation              |            |              |
| LOREM IPSUM IS SIMPLY DUMMY<br>TEXT OF THE PRINTING INDUSTRY                                                                                                    | 🕂 📀 🕀 😒                          | ↓ Dra                                                         | ag content blocks here.                        | Show me how ↓                    |                                                   |                           |            |              |
|                                                                                                    | Terms                            |                                                               |                                                |                                  |                                                   |                           |            |              |
| La construit de la construit de la |                                  |                                                               |                                                |                                  | I                                                 |                           |            |              |
| Heading 1 feet door Here                                                                                                    | Enter your w                     | ebsite terms                                                  | and cond                                       | altions                          | nere                                              |                           |            |              |
|                                                                                                    | ACDEEMENT                        |                                                               |                                                |                                  |                                                   |                           |            |              |
| Buchtig () Mail State State<br>And Back and Andreas and Andreas and Andreas Andreas Andre                                                                                                    | AGREEMENT.                       |                                                               |                                                |                                  |                                                   |                           |            |              |
|                                                                                                    | and/or GLOBECHARGE Pty           | Ltd "Services" refers to the s                                | services provided by                           | us to you. By                    | selecting our Service                             | es you have agreed to     |            |              |
| Keyke Mark                                                                                                    | establish an account with u      | is for such Services. By using                                | g the Services under                           | r this Agreeme                   | ent, you acknowledge                              | that you have read and    |            |              |
|                                                                                                    |                                  | A                                                             | greeniert and any pe                           | er unent rules                   | or policies that are of                           | may be published by us.   |            |              |
|                                                                                                    | FEES, PATMENT AND TERM           | vi.                                                           |                                                |                                  |                                                   |                           |            |              |
|                                                                                                    | non-refundable. As further of    | rvices you have selected, yo<br>consideration for the Service | u agree to pay us the<br>es, you agree to: (1) | e applicable s<br>provide certai | ervice(s) fees. All fee<br>in current, complete a | ind accurate information  |            |              |
| BEAUTIFUL CONTENT. RESPONSIVE.                                                                                                    | about you as required by the     | e registration process and (:                                 | 2) maintain and upd                            | ate this inform                  | mation as needed to a                             | eep it current, complete  |            |              |
|                                                                                                    | you represent that the state     | ements you have made are to                                   | rue and you will not i                         | use our Servic                   | ces for any unlawful p                            | ourpose.                  | ι,         |              |
| <b>a</b>                                                                                                    | CANCELLATION.                    |                                                               |                                                |                                  |                                                   |                           |            |              |
|                                                                                                    | If you do not wish to renew      | your Monthly, 3-monthly, 6-r                                  | monthly or Annual S                            | ervice agreem                    | nent / subscription yo                            | u must cancel your        |            |              |
| mana ina kata mana ang pangkana kata na kata n                                                                                                    | account from within your ac      | ccount interface. You will be                                 | e required to pay any                          | outstanding                      | td SANTU Pty 1td                                  | cancellation all services |            |              |
| BEAUTIFUL CONTENT                                                                                                    | Ltd will stop upon the expiry    | y period. This includes loss of                               | of access to the Sho                           | pFactory clier                   | nt based software ins                             | stalled on your PC        | y          |              |

4. If you want your customer to tick and agree to your store Terms during checkout - enable this option from *Settings* -> Global Settings -> Settings for this website -> *Miscellaneous* 

5. Enable **Customer must tick "Terms**" checkbox and click OK

| Global Settings                                                                                                    |                                                                                                    | — 🗆                                                                                                    | $\times$ |
|----------------------------------------------------------------------------------------------------|----------------------------------------------------------------------------------------------------|----------------------------------------------------------------------------------------------------|----------|
| Global Settings     Global Settings     Global Settings     Shopping Basket     Miscellaneous     Images     Shopping Basket     Miscellaneous     Images     Images | <ul> <li>Search On</li> <li>Mail to a friend</li> <li>Favorites</li> <li>Show Home link</li> <li>Don't allow buying</li> <li>Add to Basket dialog</li> <li>Allow buying related products</li> <li>Show product details in Checkout</li> <li>Customers who bought this item also be</li> <li>Apply product discounts to Options</li> <li>Product discounts: Free products are of</li> <li>Remember customer shopping basket for the Round currencies to the nearest:</li> <li>Autosplit page if it contains more products,</li> <li>Specify weight in:</li> </ul> | Show Weight         Show Catalog Number         Show Discount         Show Breadcrumbs         Customer must tick Terms         Automatic customer language detection         Customer location detection         ought         (days):       7         /paragraphs than:       40         kg       1 |          |
|                                                                                                    | Delivery time OK Cancel                                                                                                    | Help                                                                                                    |          |

6. Save and preview shop in external browser. Place a test order to see the information on the basket page.

7. Publish your shop again so that the changes are uploaded online.

See related article, Setting up Custom Navigation menu

https://shopfactory.deskpro.com/en-GB/kb/articles/custom-navigation-menu-in-shopfactory-top-navigation-and-footer-navigation